#### A. Guidelines for Creating username (userid) and Password

Step1:- Open browser

Step2:- Enter Authority website address (Amritsar Development Authority – adaamritsar.gov.in, Bathinda Development Authority – bdabathida.in, Jalandhar Development Authority – jda.gov.in, Greater Ludhiana Development Authority – glada.gov.in, Patiala Development Authority – pdapatiala. in, Greater Mohali Area Development Authority – gmada.gov.in, Punjab Urban Planning & Development Authority – puda.gov.in).

#### Authority home page screen will be displayed as below:

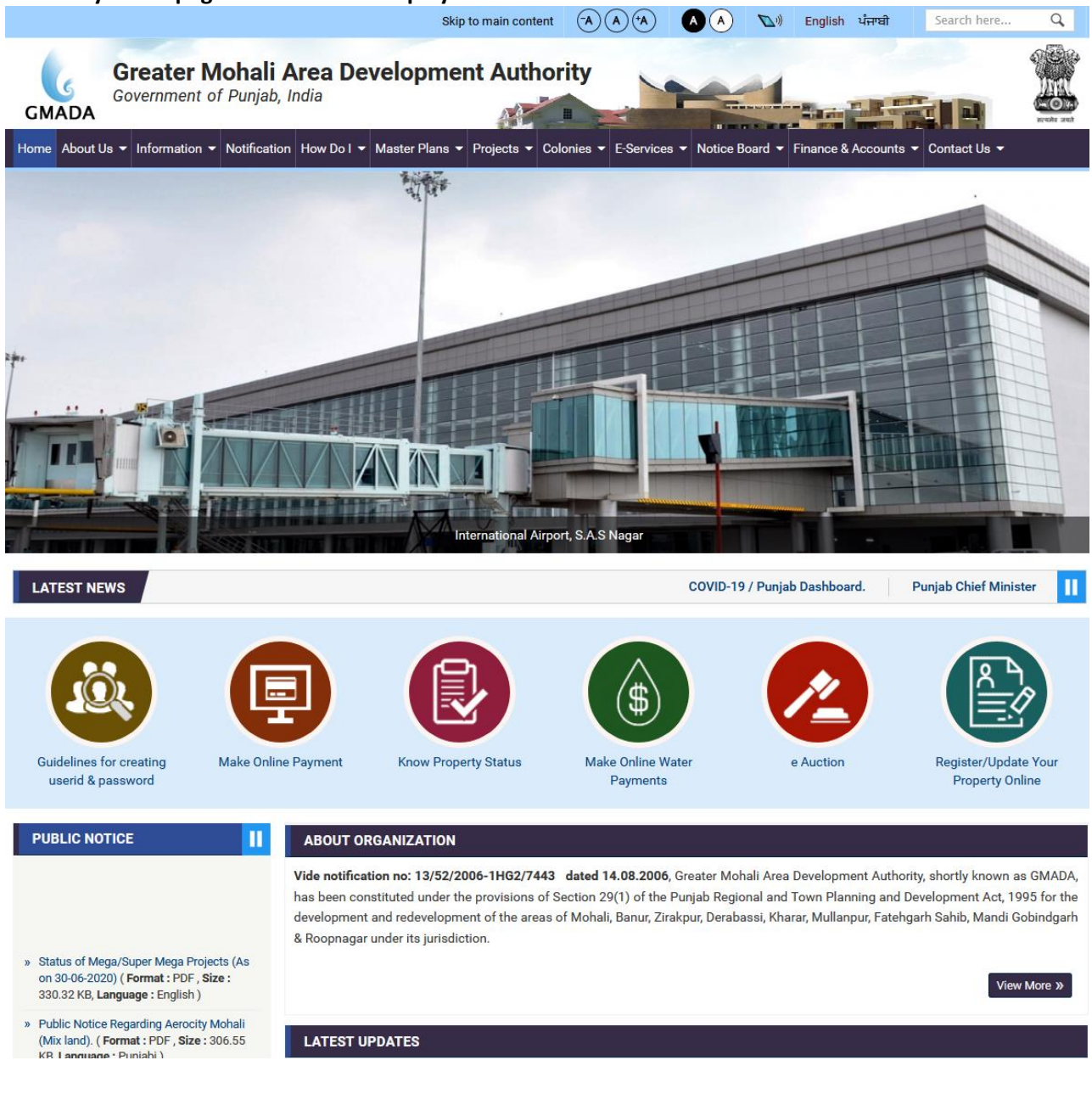

# Step 3:- Find & click on ePayment / Make online Payment hyperlink

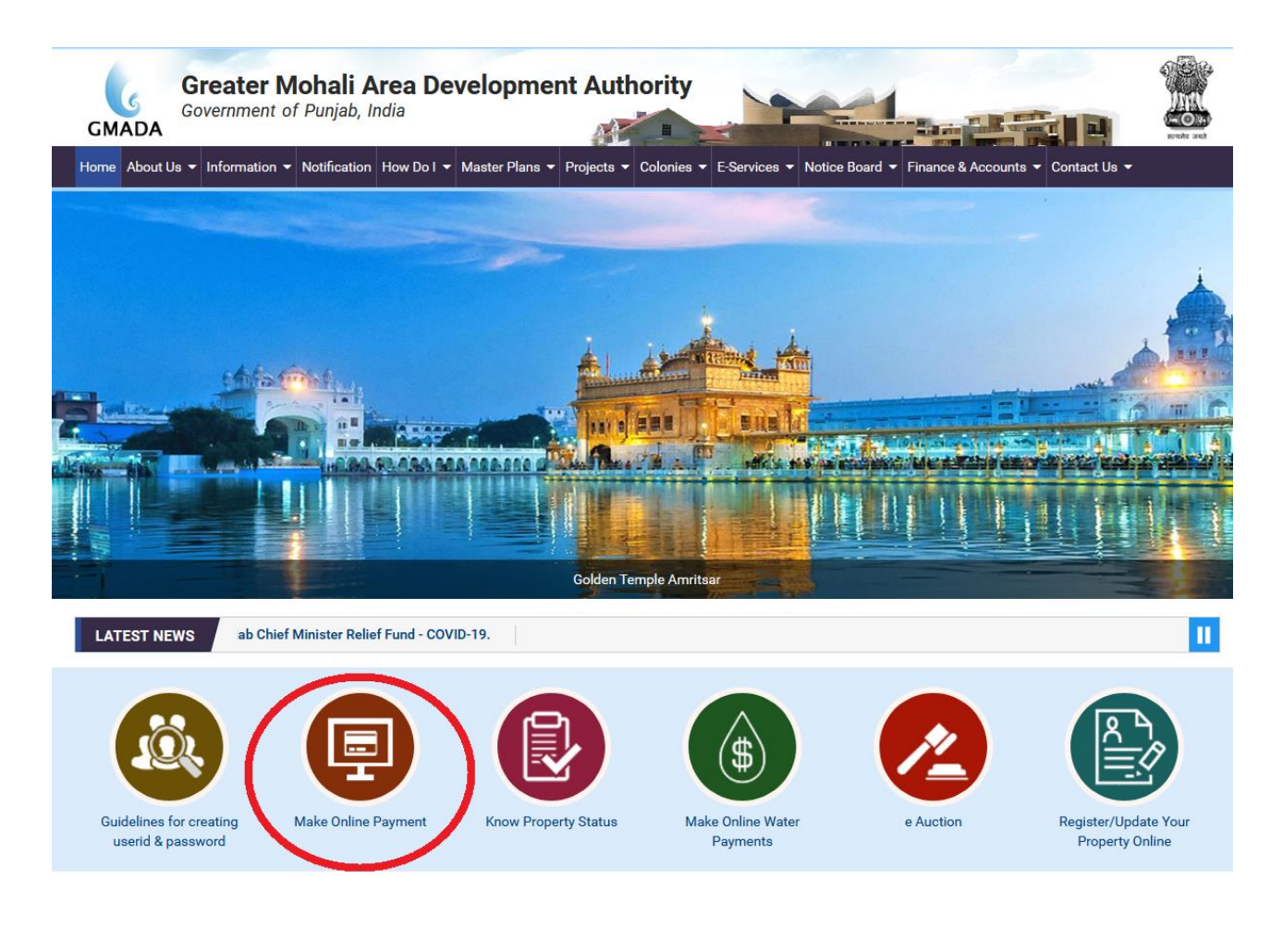

# Step 4:- Read the displayed instructions and click on "Know your UPN and Password". Following screen will be displayed.

| C  O Not secure gmac          | aipms.in/PaymentGateway/Login.asp                                                                                                    | x                                                                                                    |                                                              | ☆ <b>0</b> |
|-------------------------------|----------------------------------------------------------------------------------------------------|----------------------------------------------------------------------------------------------------|--------------------------------------------------------------|------------|
| How                           | o make online payment                                                                                                    |                                                                                                    | Login Panel                                                  |            |
| Step 1.<br>Step 2.<br>Step 3. | Leginto GMADA's official website ht<br>Click the link 'e-Payment' on right sic<br>Enter Allottee User Id and Passwor<br>Password, the same may be obtain<br>'Know your UPN and Password'. | tp://gmada.gov.in<br>le of the home page of http://gmada.gov.in<br>rd as provided by GMADA. In case Allottee doesn't have his User Id /<br>ed on mobile through SMS by selecting the option in the login window<br>Allottee will enter his name & Letter of Intent / Allotment number for<br>the public enter his name & the received selection and the page-<br>automatic selection of the public number of the page selection.                           | Organization: GMADA v<br>User Id :<br>Password :<br>\$71.743 |            |
| Step 4.                       | Ather successful submission following<br>After successful submission following<br>i. Pay Now -<br>ii. Previous Transcation -<br>iii. My information -                                     | one will enter the mouse number for receiving sins alter on password,<br>g options will be available to allottee to select one option only at a time.<br>for making online payment.<br>Allottee can view property transactions as well as can take print out of<br>these transcations.<br>Allottee can view and update his personal details such as mobile<br>number & email address etc. to get all type of sms & email alerts<br>regarding his property. | Code :<br>Login<br>From t P<br>Rhow your UPN and Password    |            |
|                               | iv. View Ledger -<br>v. Change password -                                                                                                    | Allottee can view complete property details.<br>Allottee can change his current password.                                                                                                    |                                                              |            |
| Step 5.                       | The allottee can make payment of hi                                                                                                    | is dues by selecting option "Pay Now"                                                                                                    |                                                              |            |
| Step 6.                       | The allottee has option to make the<br>(Selected Banks Only).                                                                                                    | e payment using his Credit Card/ Debit Card and Net Banking Facility                                                                                                    |                                                              |            |
| Step 7.                       | On Selecting the option "Pay Now", to<br>other dues payable under "Other Due                                                                                                    | the total due amount for various payment heads under the "Total Dues" &<br>es" will be displayed on the page.                                                                                                    |                                                              |            |
| Step 8.                       | The allottee has option either to pay                                                                                                    | the full amount or the partial amount by entering the "Amount to be paid"                                                                                                    |                                                              |            |

# Following screen will be displayed.

| Select Property to get UPN / Refer | ence No | & Password |   |  |
|------------------------------------|---------|------------|---|--|
| Location                           |         | Select One | × |  |
| Sectors                            | 2       | Select One | ٣ |  |
| Usage Type                         |         | Select One | • |  |
| Property Type                      | :       | Select One | * |  |
| Search By Property No OR Form      | No :    |            |   |  |
| LOI / Allotment Number             |         |            |   |  |
| Name of the Allottee               | :       |            |   |  |
| Mobile No.                         |         |            |   |  |
|                                    | Su      | bmit       |   |  |
| L                                  |         |            |   |  |

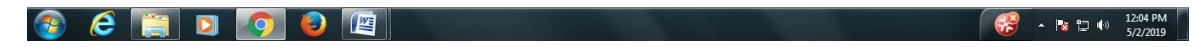

# Step 5:- Select appropriate Location, Sector, Usage Type, Property Type & Property No. as per your property ownership.

| Select Property toN / Reference  | ce No & | Password   |   |  |  |
|----------------------------------|---------|------------|---|--|--|
| Location                         | 1       | Select One | • |  |  |
| Sectors                          | 2       | Select One | • |  |  |
| Usage Type                       | 1       | Select One | ٠ |  |  |
| Property Type                    | 2       | Select One | ۲ |  |  |
| Search By Property No OR Form No | 1       |            |   |  |  |
| LOIN ant Number                  | 101     |            |   |  |  |
| Name of the Allottee             |         |            |   |  |  |
| Mobile No.                       | 2       |            |   |  |  |
|                                  | Submi   | it         |   |  |  |
|                                  | -       |            |   |  |  |
|                                  |         |            |   |  |  |
|                                  |         |            |   |  |  |

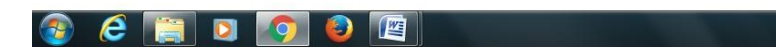

- 🔀 🖈 🖹 🕸 12:04 PM

Step 6:- Carefully enter your LOI or Allotment letter & name of the allottee & Mobile Number.

Note: - (1) The system will check corresponding name & LOI or Allotment letter. If these are not correct it will display mismatch message otherwise it will proceed to next step for Mobile Verification through OTP.

(2) In case of repeated mismatch, even when correct LOI or Allotment letter no. is entered, then email scanned copy of LOI or Allotment letter to pbpudaproperties@gmail.com. Database will be updated with LOI or Allotment no. and on updation email reply will be sent. Thereafter allottee can register for creating username & password.

| S | elect Property to get UPN / Ret | ference No | & Password           |          |  |
|---|---------------------------------|------------|----------------------|----------|--|
|   | Location                        |            | S.A.S. Nagar         | Ŧ        |  |
|   | Sectors                         |            | Sector - 82 (Alpha)  | ¥.       |  |
|   | Usage Type                      | ÷          | Residential          | ¥        |  |
|   | Property Type                   |            | Plot                 | ¥        |  |
|   | Search By Property No OD C      |            |                      |          |  |
|   |                                 |            | Search By Plot No (8 | Ex: - 1) |  |
|   | LOI / Allotment Number          |            | 11234                |          |  |
|   | Name of the Allottee            |            | ABC                  |          |  |
|   | Mobile No.                      |            | 9888:                |          |  |
|   |                                 |            |                      |          |  |
|   |                                 |            |                      |          |  |
|   |                                 |            |                      |          |  |

| 🛞 🤌 🗒 🖸 🖉 🙆 | 12:25 PM<br>5/2/2019 |  |
|-------------|----------------------|--|
|-------------|----------------------|--|

Step7: If LOI or Allotment letter & Name of the allottee matches with system then OTP/Verification Code will be sent to the entered Mobile Number.

| Set | ect Property to get UPN / Referenc | e No & | Password                    |  |  |
|-----|------------------------------------|--------|-----------------------------|--|--|
|     | Location                           | 1      | S.A.S. Nagar 🔹              |  |  |
|     | Sectors                            |        | Sector - 82 (Alpha) v       |  |  |
|     | Usage Type                         |        | Residential                 |  |  |
|     | Property Type                      | 2      | Plot                        |  |  |
|     | Search By Property No OR Form No   |        | Sector 82 Alpha - A- 9XX    |  |  |
|     |                                    |        | Search By Plot No (Ex: - 1) |  |  |
|     | LOI / Allotment Number             |        | 11234                       |  |  |
|     | Name of the Allottee               |        | ABC                         |  |  |
|     | Mobile No.                         |        | 9888:                       |  |  |
|     | Enter Verification Code            |        |                             |  |  |
|     |                                    | Submit | Reset                       |  |  |

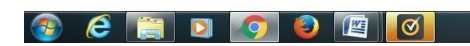

Step8: Enter the OTP received on Mobile. After successful verification of OTP/Verification code, message containing username and password will be sent on entered Mobile.

| Select Property to get UPN / Reference No & Password         Location       :       SA.S. Nagar         Sectors       :       Sector - 82 (Alpha)         Usage Type       :       Residential         Property Type       :       Flot         Seatch By Property No OR Form No       :       Sector 82 Alpha |   |
|----------------------------------------------------------------------------------------------------|---|
| Location         S.A.S. Nagar         v           Sectors         Sector - 82 (Alpha)         v           Usage Type         Residential         v           Property Type         Piot         v           Sector 82 (Alpha)         v         Sector 82 (Alpha)                                              |   |
| Sectors         Sector - 82 (Apha)         *           Usage Type         Residential         *           Property Type         Flot         *           Search By Property No OR Form No         Sector 82 Alpha         - A-sxx                                                                              |   |
| Usage Type         Residential         *           Property Type         Flot         *           Search By Property No OR Form No         Sector 82 Apha         - A- 9xx                                                                                                    |   |
| Property Type         Plot         *           Search By Property No OR Form No         :         Sector 82 Alpha         - A- 9XX                                                                                                    |   |
| Search By Property No OR Form No : Sector 82 Alpha - A: 9XX                                                                                                    |   |
|                                                                                                    |   |
| Search By Plot No (Ex: - 1)                                                                                                    |   |
| LOI / Allotment Number : 11234                                                                                                    |   |
| Name of the Allottee : ABC                                                                                                    |   |
| Mobile No.                                                                                                    |   |
| Enter Verification Code : Mm94                                                                                                    |   |
| Submit                                                                                                    |   |
|                                                                                                    | 1 |

- 😼 🖶 ♦) 12:25 PM - 5/2/2019

### 🚱 🧀 📋 🖸 🧑 🚇 🔟

Note: - Preserve this message. Password is same as LOI or Allotment no. It is recommended to change the password and preserve it for future login purposes.

Step9: Login again with username and password received on Mobile. Following screen will be displayed.

| Greater Mohali Area Development Authority      |                              |  |
|------------------------------------------------|------------------------------|--|
|                                                | Welcome User -ABC   Sign Out |  |
| My Information                                 |                              |  |
| Email Id : *                                   | Home                         |  |
| Security Question : *Select One                | Pay Now                      |  |
| Security Answer : *                            | Previous Online Transactions |  |
| Mobile No : * Exclude +9                       | 91 or 0 View Payments        |  |
| 821123 <b>(</b>                                | View Installments            |  |
| Please type number appearing in image above :* | Change Password              |  |
| Save                                           | View Issued Letters          |  |
|                                                |                              |  |
|                                                |                              |  |

- Step10: Enter details (email id, Security Question, Security Answer, Mobile no. & its confirmation, and the number appearing in image) and save.
- Note: a) It is advised to enter the same mobile number as verified earlier (step 6 to 8).
  b) It is advised to preserve/ remember Security Answer as this would be required in case of Retrieval of Password, if same is forgot.
- B. Guidelines for Changing Password
- Step11: Login with username and password. Click on "Change Password" as displayed in the below screen.

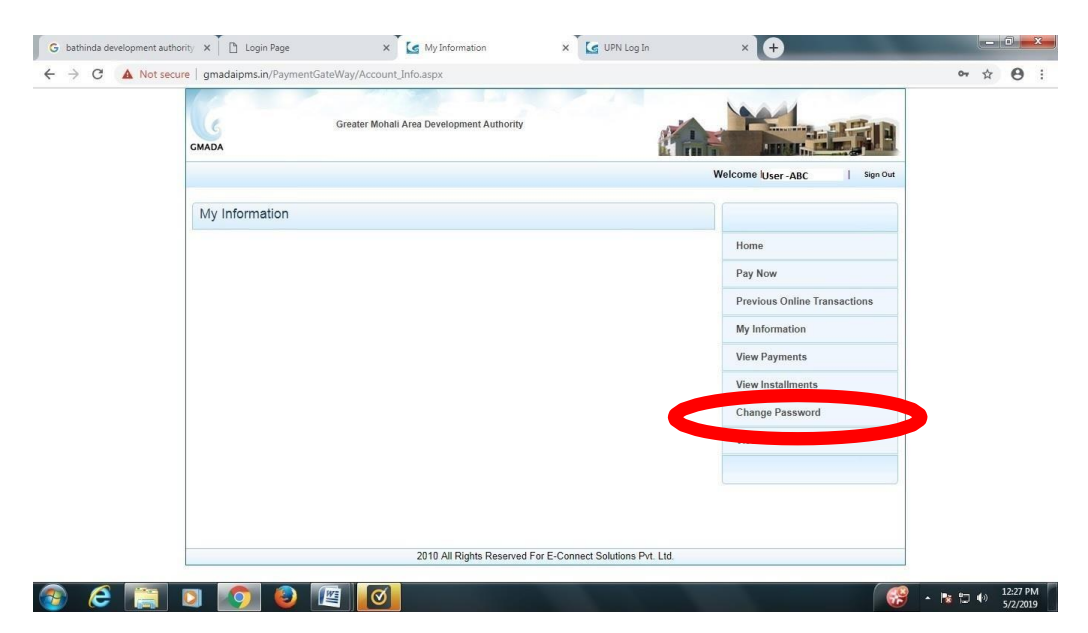

#### C. Guidelines for retrieval of Password

Step12:- Open browser

Step13:- Enter Authority website address (Amritsar Development Authority – adaamritsar.gov.in, Bathinda Development Authority – bdabathida.in, Jalandhar Development Authority – jda.gov.in, Greater Ludhiana Development Authority – glada.gov.in, Patiala Development Authority – pdapatiala. in, Greater Mohali Area Development Authority – gmada.gov.in, Punjab Urban Planning & Development Authority – puda.gov.in).

Authority home page screen will be displayed as below:

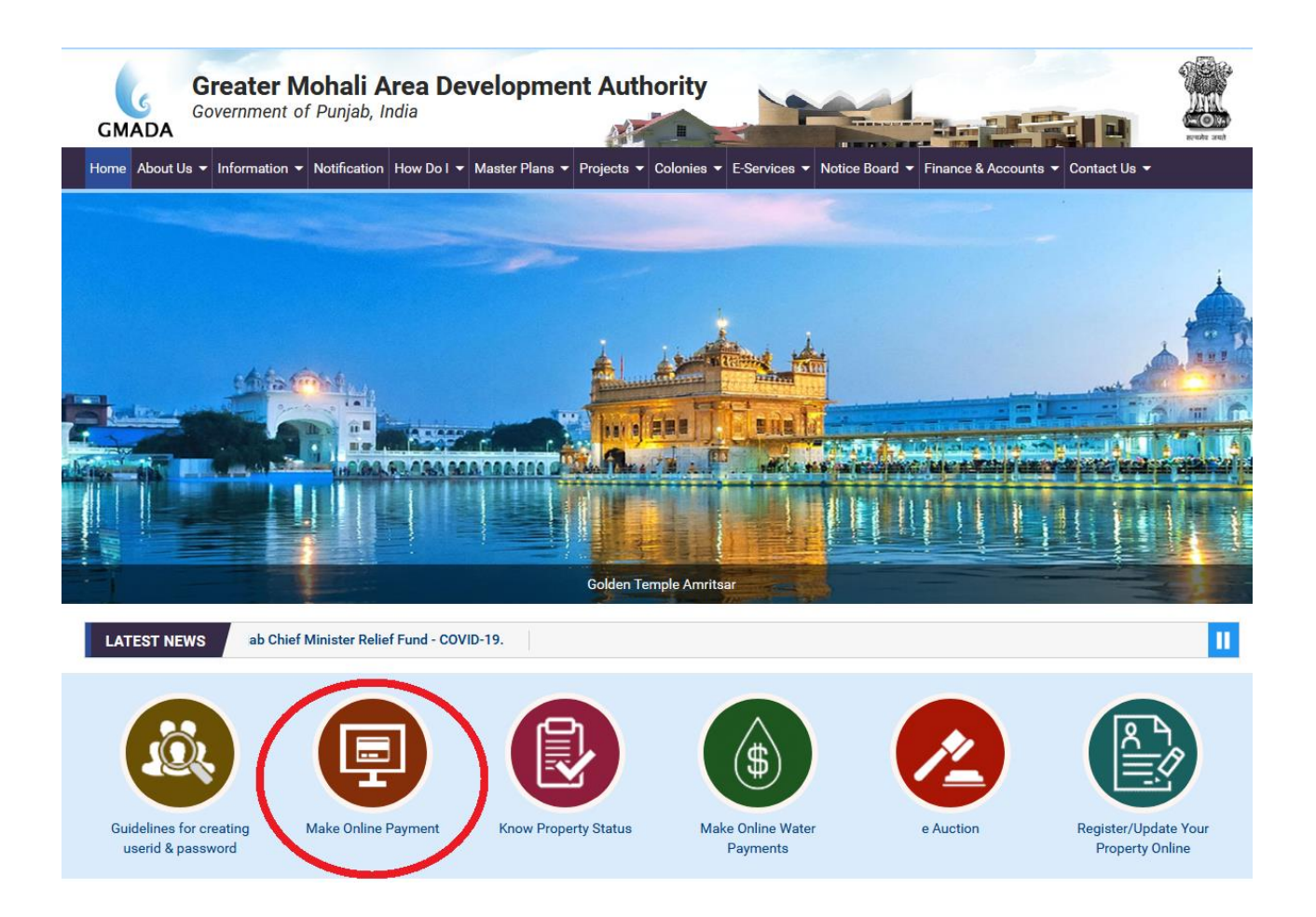

#### Step 14:- Find & click on Forget Password hyperlink

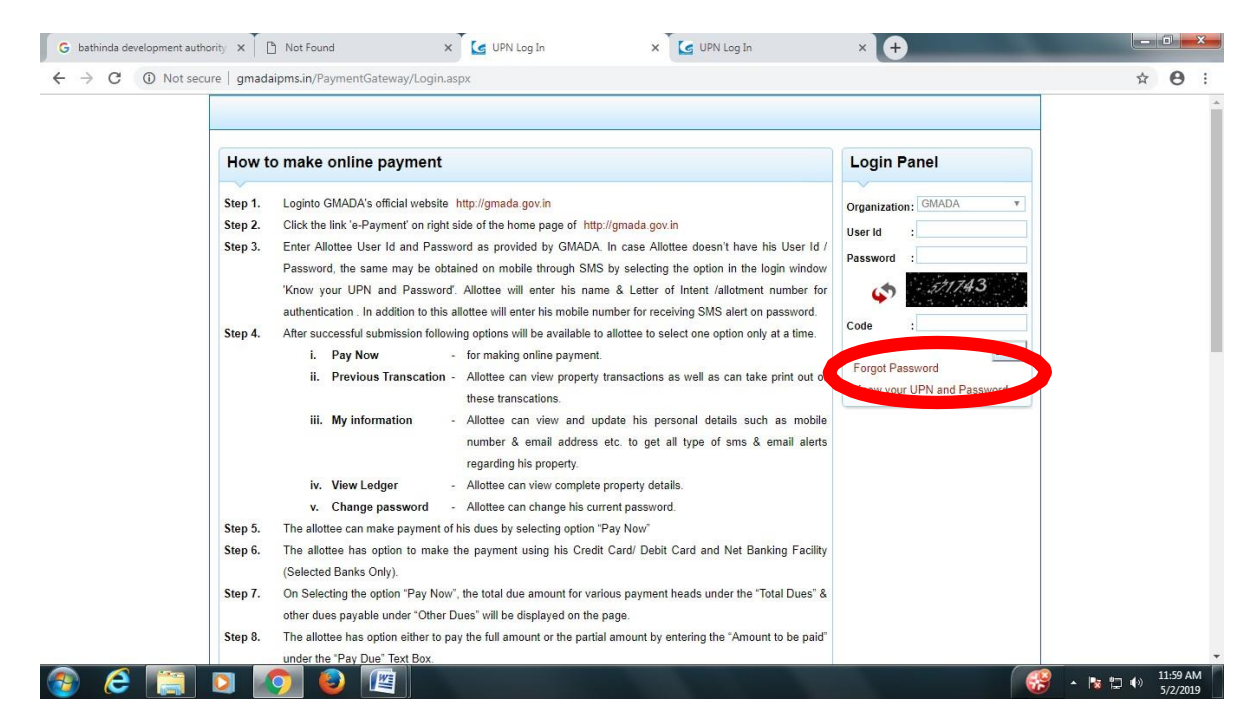

Step 15: Following screen will be displayed. Enter userid as UPN or Reference No.(received on Mobile while creating userid and password) and email id (entered as per step 10) and press "Continue".

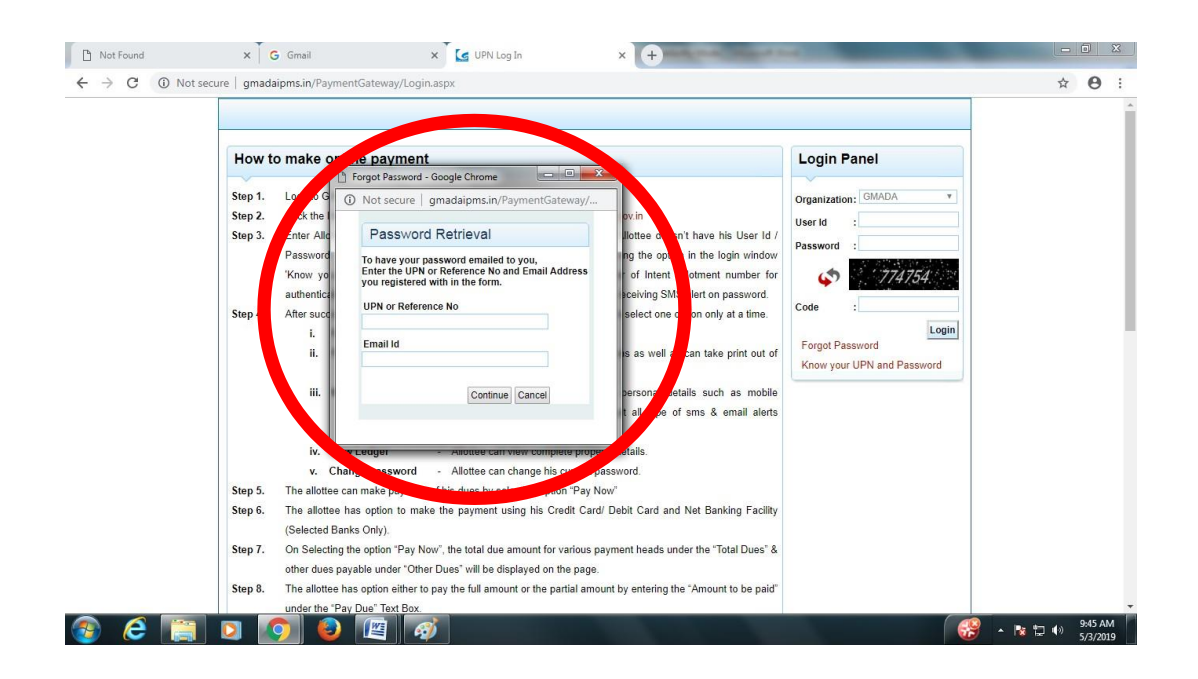

Step 16: Following screen will be displayed. Enter Security Answer (as entered as per step 10) and press "Continue".

| Password Retrieval                                            |  |
|---------------------------------------------------------------|--|
| Please Fill your Security answer here to get your<br>Password |  |
| Answer:                                                       |  |
| Contriue Lances                                               |  |
|                                                               |  |
|                                                               |  |
|                                                               |  |
|                                                               |  |
|                                                               |  |
|                                                               |  |

Step 17: You will receive "Password" by SMS on the registered mobile number/ email.

In case of any enquiry please call helpdesk numbers 0172-2215202, 204-206, 5027180 during the office hours on working days.